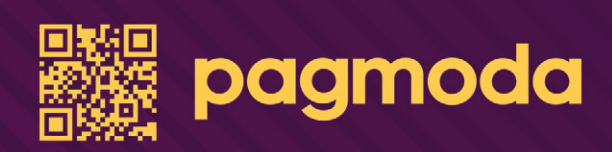

# MANUAL DE USO

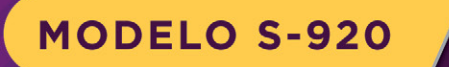

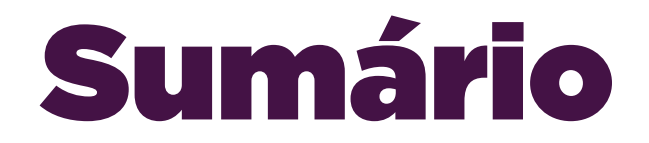

| INSTRUÇÕES BASICAS          |
|-----------------------------|
| REIMPRESSÃO DE CUPOM5       |
| CANCELAMENTO DE VENDA5      |
| TESTAR COMUNICAÇÃO          |
| RELATÓRIOS9                 |
| UTILITÁRIOS10               |
| INICIALIZAÇÃO11             |
| BAIXAR TABELAS              |
| ATUALIZAÇÃO12               |
| FINALIZAÇÃO12               |
| RELATÓRIO DE CONFIGURAÇÃO13 |
| CONFIG. WI-FI               |
| CONECTAR WI-FI              |
| DESCONECTAR WI-FI           |
| CONFIG GERAIS               |
| ATIVAÇÃO18                  |
| PROVEDOR GPRS19             |
| APAGAR CONFIGURAÇÕES20      |
| APAGAR DESFAZIMENTO20       |
| CONFIGURAR CLIENTE          |
| INFORMAÇÕES                 |

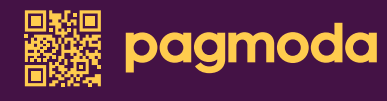

# Instruções básicas

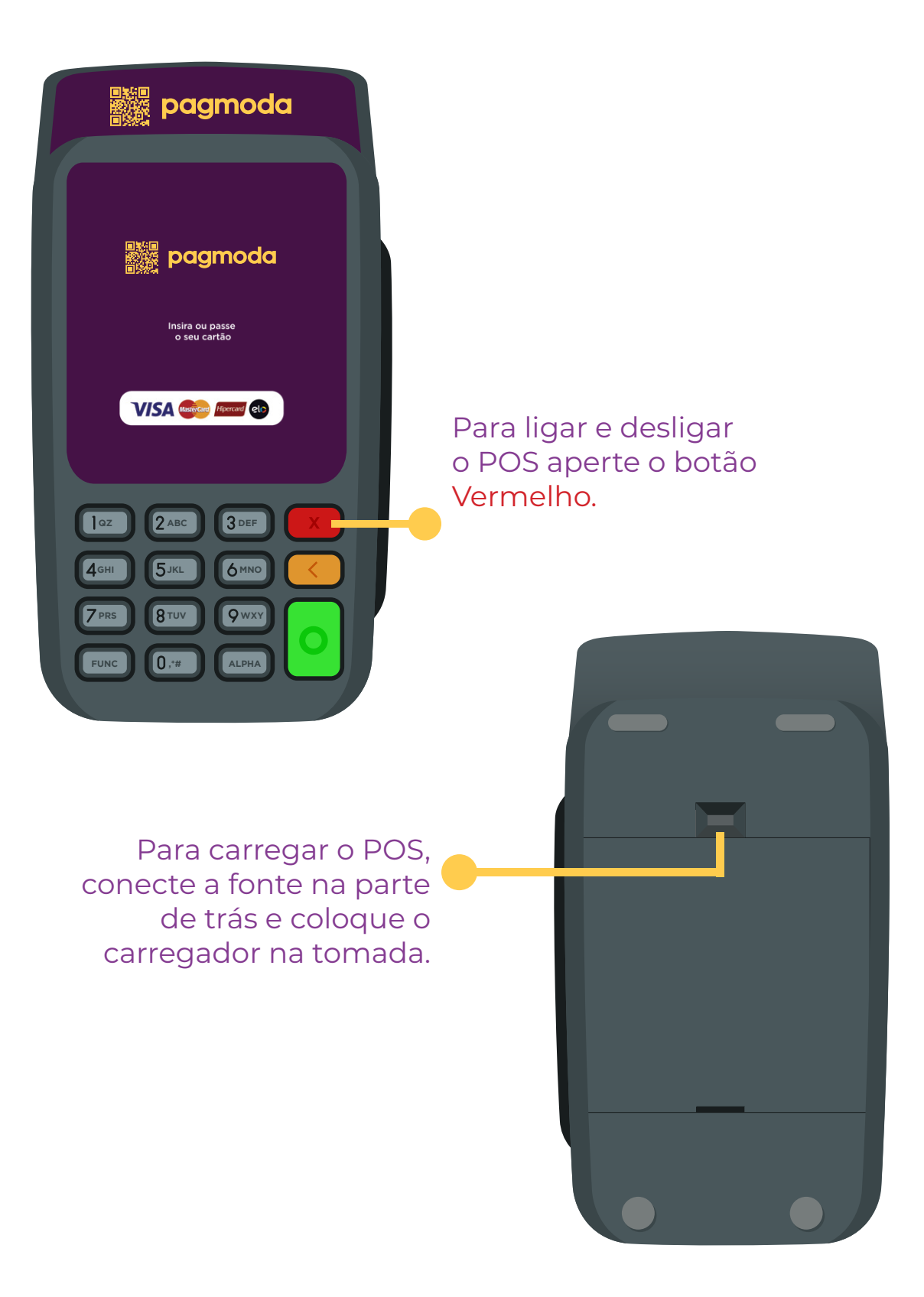

# Instruções básicas

#### Para colocar o CHIP no POS, abra a tampa e insira no SIM1

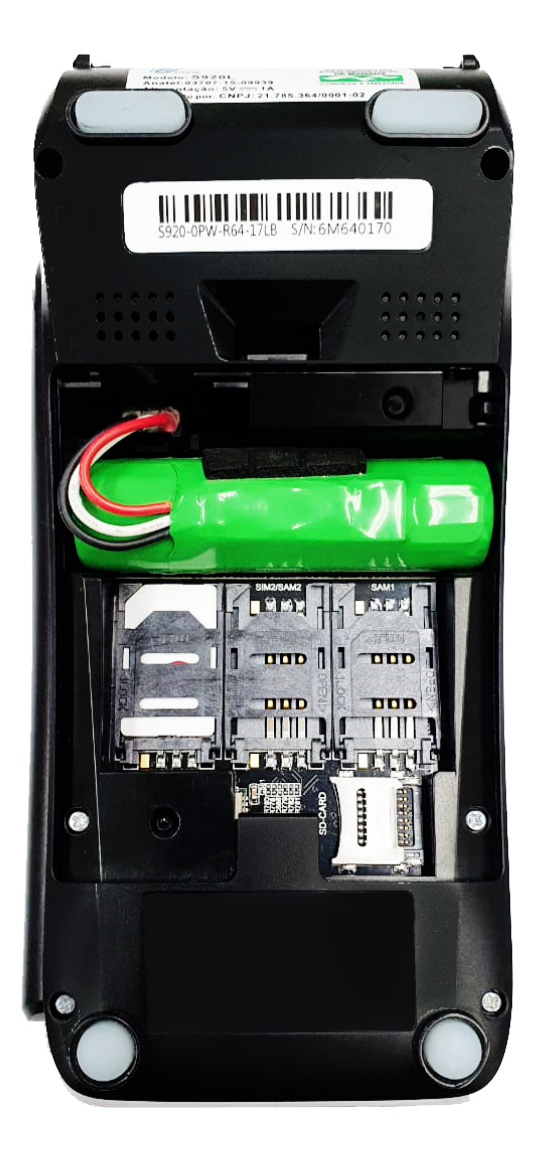

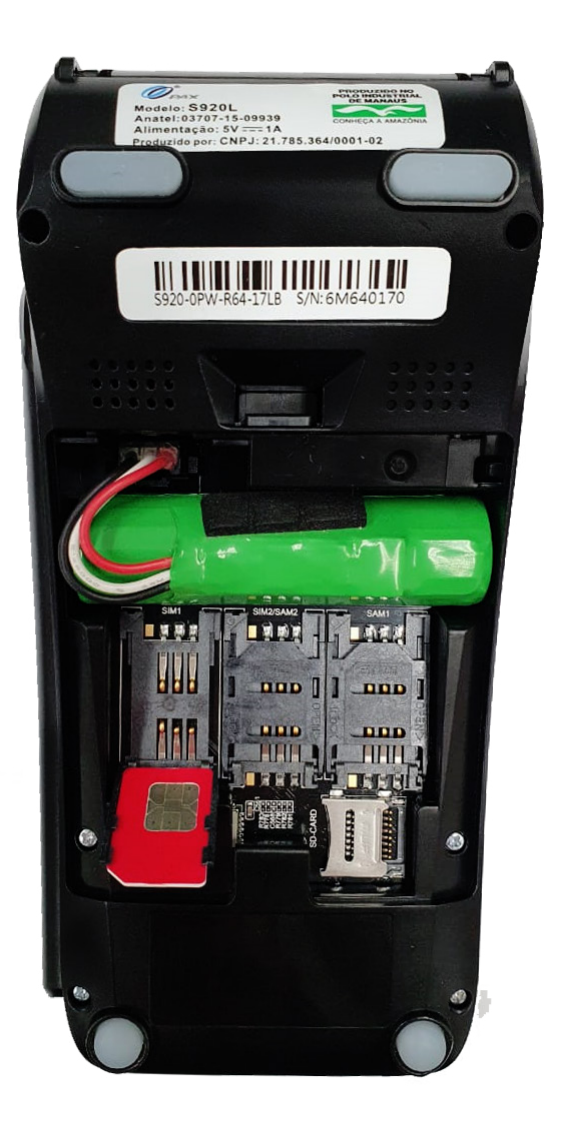

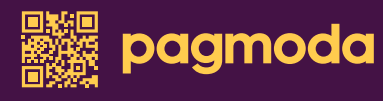

# 1. Reimpressão de cupom

A reimpressão de cupom é utilizada para reimprimir o comprovante da última transação (sendo ela aprovada ou cancelada), que por N motivos o slip não foi impresso.

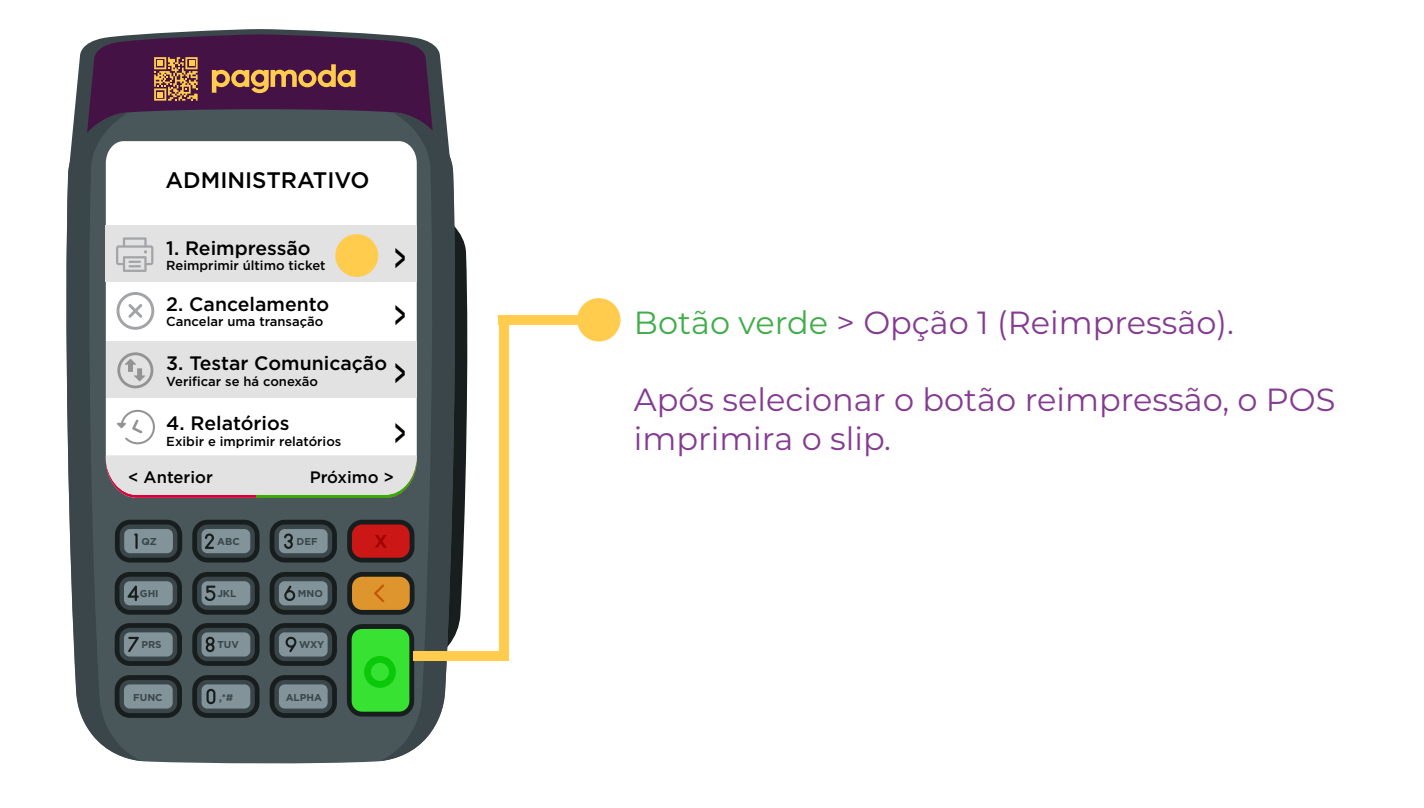

# 2. Cancelamento de venda

Procedimento para efetuar o cancelamento de vendas realizadas no POS dentro de 24 horas.

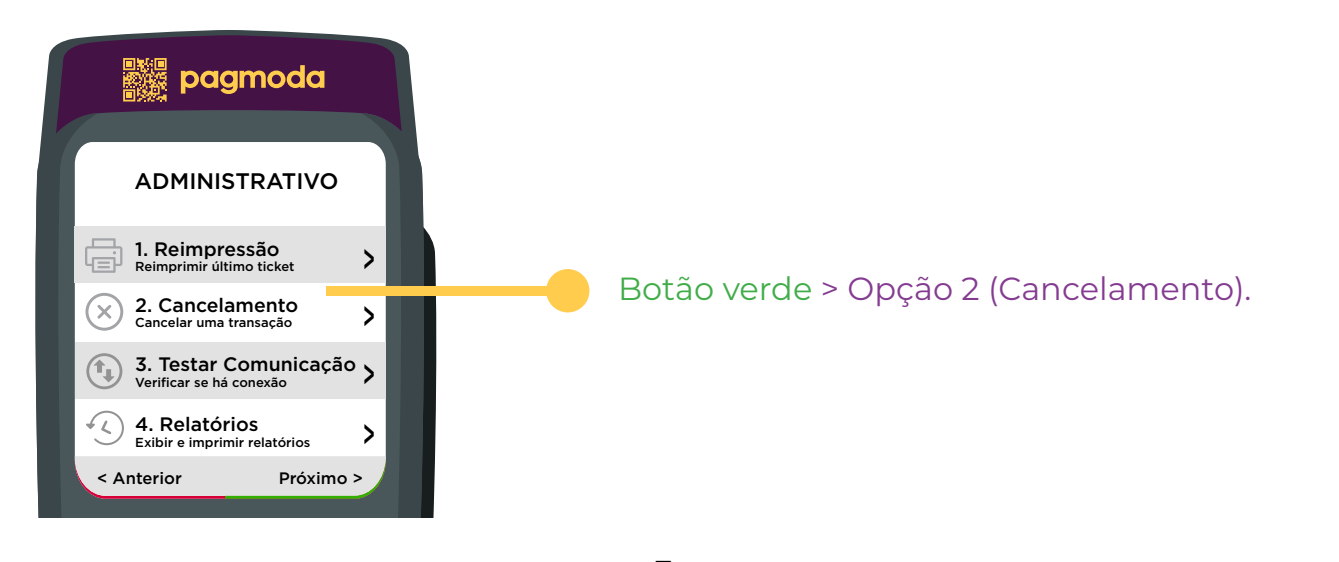

www.pagmoda.com.br

## 2. Cancelamento de venda

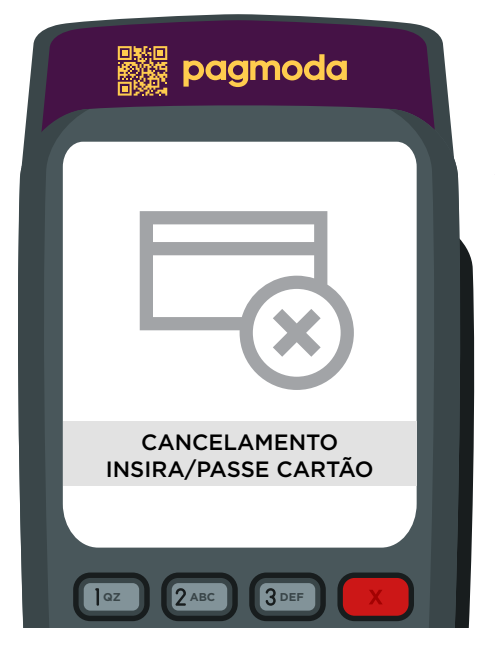

Após clicar na opção 2, deve-se inserir o cartão que foi utilizado para fazer a transação

#### Selecionar se a transação foi no Crédito ou no Débito.

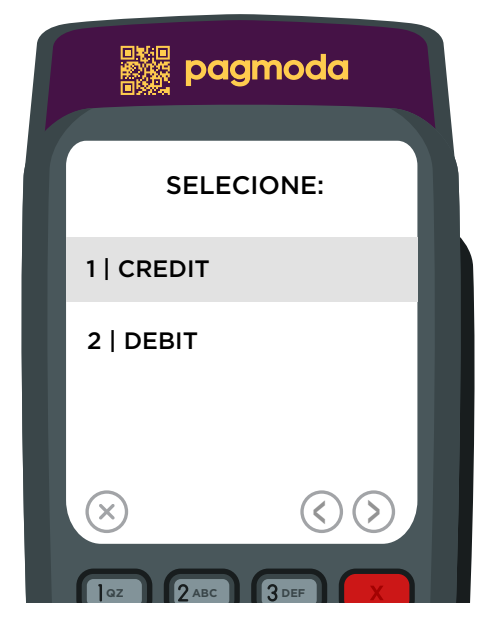

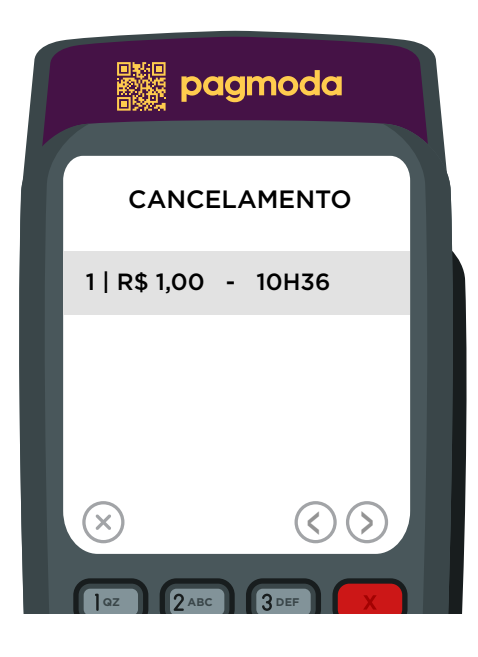

pagmoda

Após a seleção acima, aparecerá uma lista de todas as transações que foram realizadas naquele estabelecimento e com aquele cartão. Selecione a transação que deseja cancelar.

# 2. Cancelamento de venda

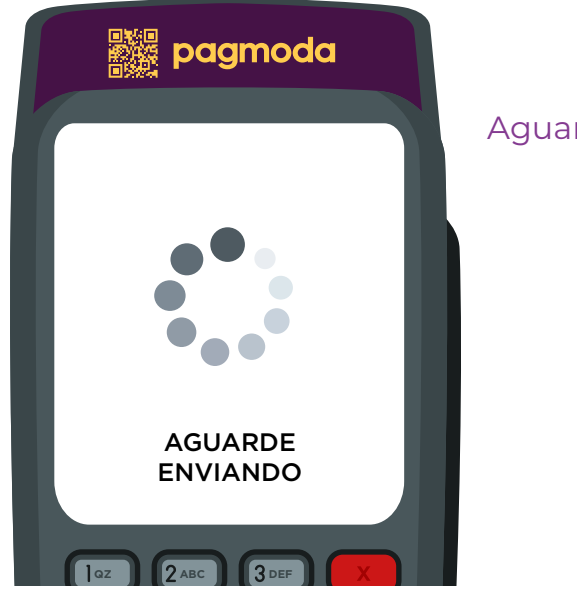

#### Aguarde o prodecimento ser finalizado

Transação cancelada com sucesso.

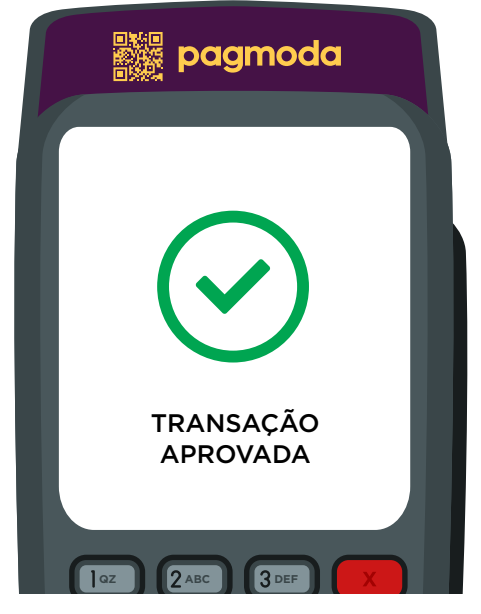

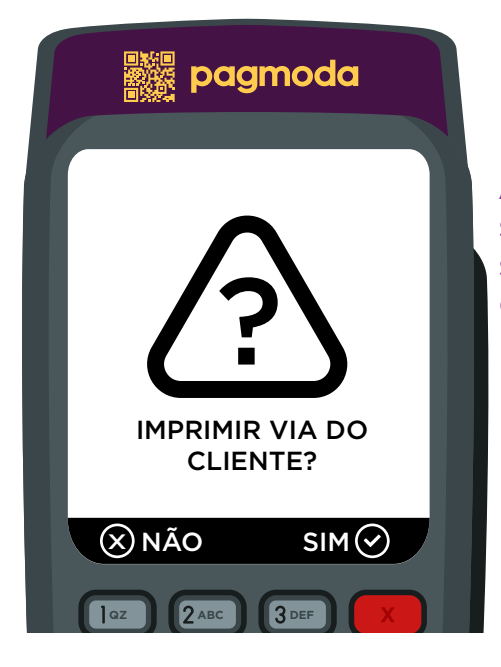

Após o cancelamento da transação, o POS imprimirá o slip de cancelamento para o estabelecimento, porem será possível a impressão da via do cliente, caso ele deseje.

## 3. Testar a Comunicação

O teste de comunicação é utilizado para verificar se o POS está comunicandose com o GPRS/WIFI.

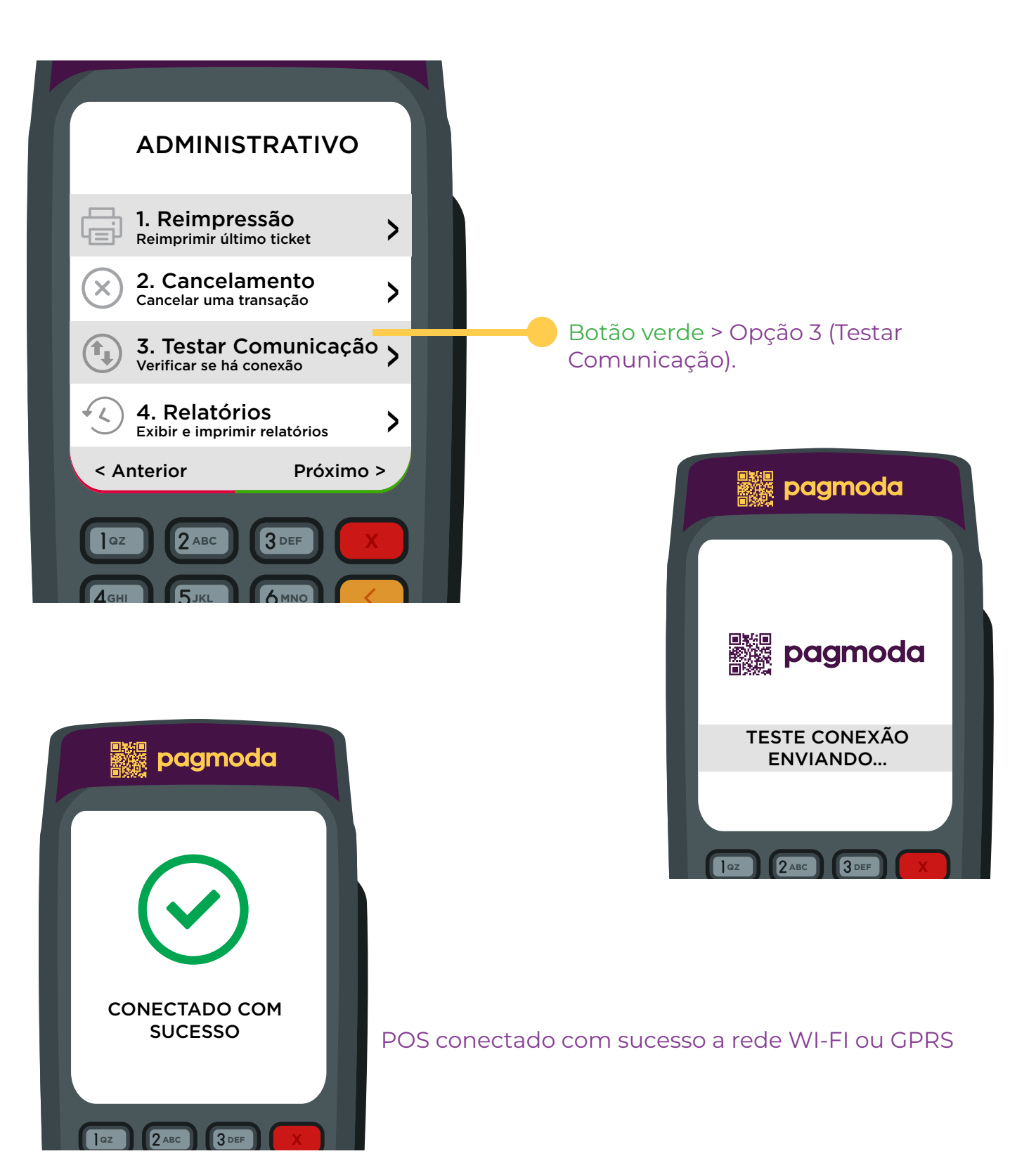

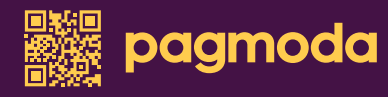

# 4. Relatórios

O menu relatórios, é para realizar consulta das finalizações do POS.

Observação: Finalização são as transações realizadas no POS em um certo período, é possível a imprimir as informações.

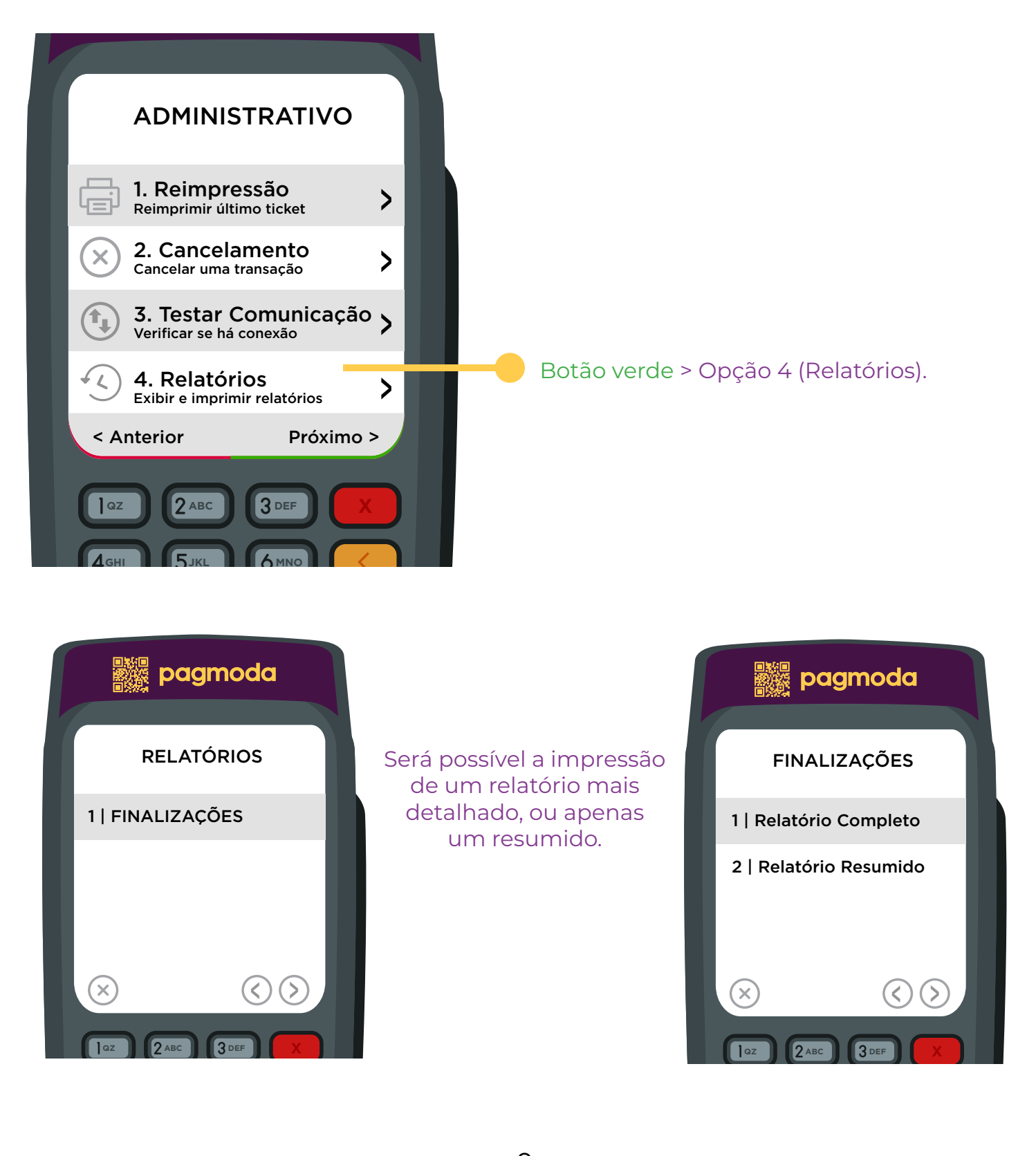

### 4. Relatórios

|                                      | 11880                | Kb                       |                        | 🛜 📄 10:59                              |  |
|--------------------------------------|----------------------|--------------------------|------------------------|----------------------------------------|--|
| Razão Si<br>CNPJ<br>POS Sér:         | ocial :<br>ie :      | Pagmod<br>21.19<br>6M640 | da Ser<br>7.814<br>170 | rvicos Financ<br>/0001-38              |  |
| Data : 1<br>01/01/2<br>00:00:0       | 15/03/26<br>019<br>1 | 21                       | ho                     | na: 10:59:22<br>15/03/2021<br>10:52:08 |  |
| Relatório de Finalização<br>Completo |                      |                          |                        |                                        |  |
| NSU                                  | Hora                 | Tipo                     |                        | Valor                                  |  |
| 000002                               | 12:47                | Est                      | 1x                     | 1,00                                   |  |
| 000003                               | 12:54                | Est                      | 1x                     | 1,00                                   |  |
| 888884                               | 12:55                | Est                      | 1x                     | 5,80                                   |  |
| 000007                               | 13:44                | Est                      | 1x                     | 1,00                                   |  |
| 866668                               | 13:45                | Est                      | 1x                     | 5,00                                   |  |
| 000009                               | 13:48                | Est                      | 1x                     | 10,00                                  |  |
| 000010                               | 13:51                | Est                      | 1x                     | 10,00                                  |  |
| $\otimes$ (                          | <b>a</b>             |                          |                        | $\bigcirc$                             |  |

| 11592 1                                       | 10:5                             |                             |
|-----------------------------------------------|----------------------------------|-----------------------------|
| Razão Social : P<br>CNPJ : 2<br>POS Série : 6 | agmoda Se<br>1.197.81<br>M640170 | ervicos Financ<br>4/0001-38 |
| Data : 15/03/202<br>01/01/2019<br>00:00:01    | 1 h                              | 15/03/2021<br>10:52:08      |
| Relatório d<br>Resu                           | de Finali<br>mido                | zação                       |
| Bandeira<br>Maestro<br>Total Débitos          | Qtde<br>4<br>4                   | Valor<br>4,00<br>4,00       |
| Master Credito<br>Total Créditos              | 12<br>12                         | 83,00<br>83,00              |
| Subtotal                                      | 16                               | 87,00                       |
| 8                                             |                                  | $\odot$                     |

## 5. Utilitários

No menu Utilitários será possível, extrair relatórios de configurações do POS, baixar tabelas, fazer inicialização, atualizar etc.

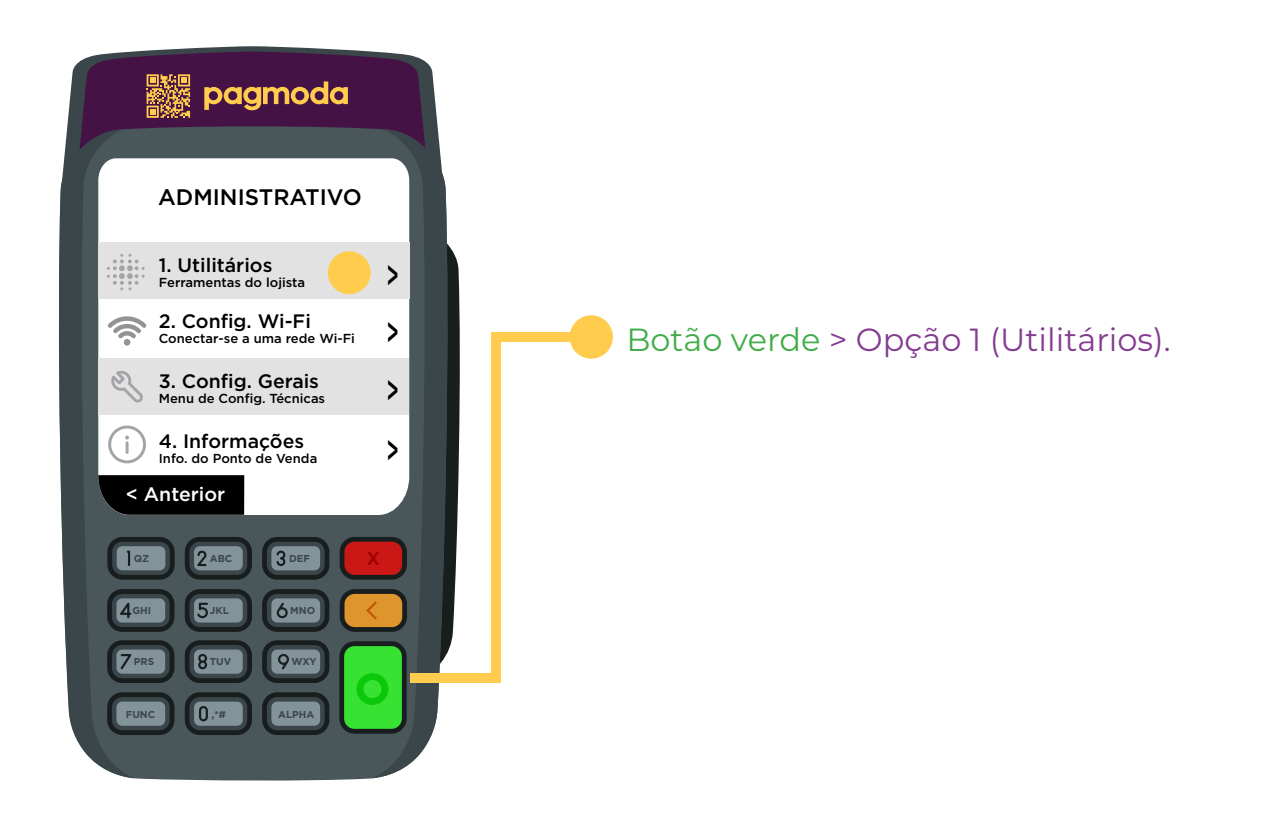

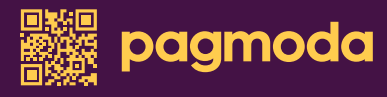

### 5.1 Inicialização

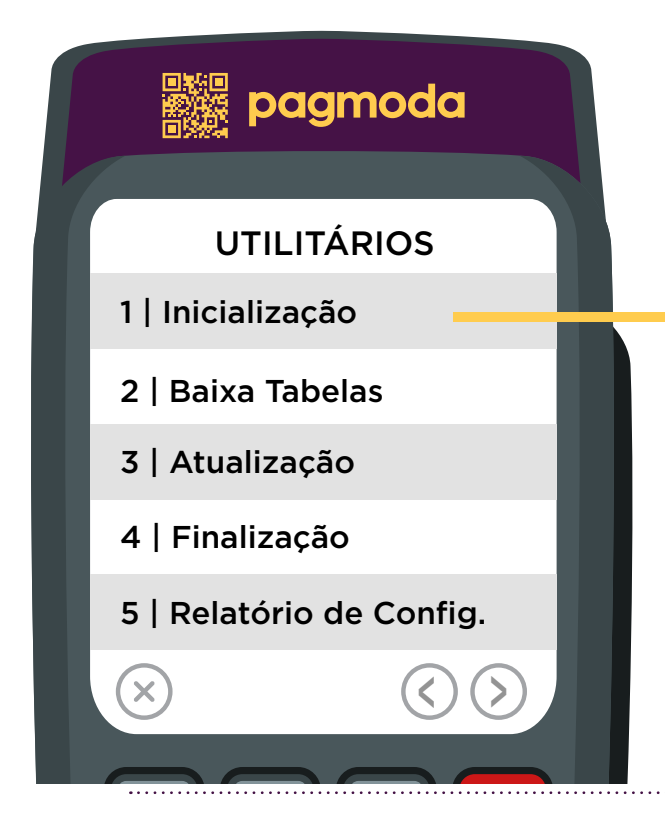

Validará as versões de tabelas EMV e parâmetros de transação no adquirente

#### 5.2 Baixar tabelas

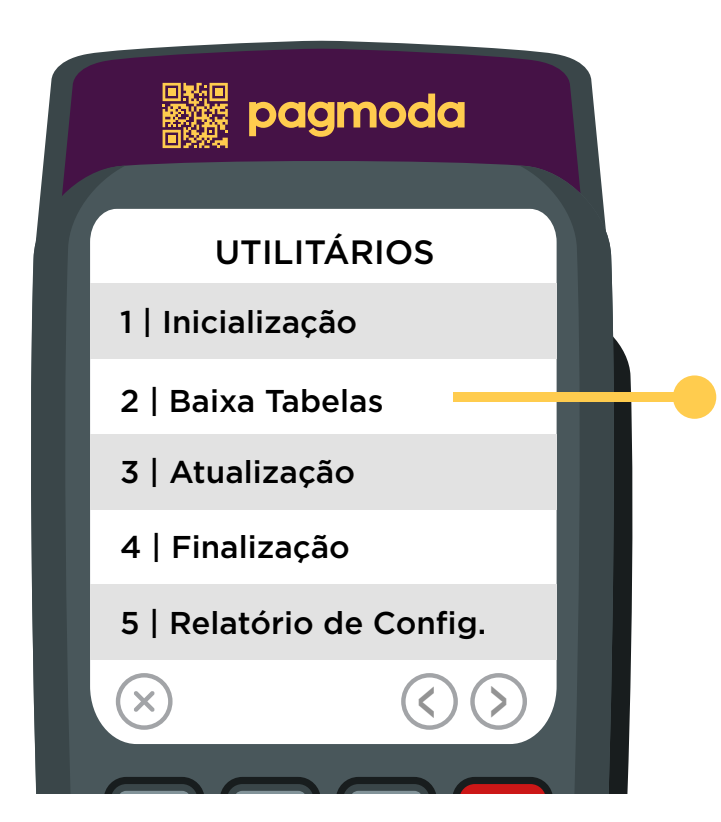

Esse processo pode ser feito de forma manual como descrito abaixo, ou de forma automática, sempre que o POS é ligado ou na primeira transação do dia.

#### 5.3 Atualização

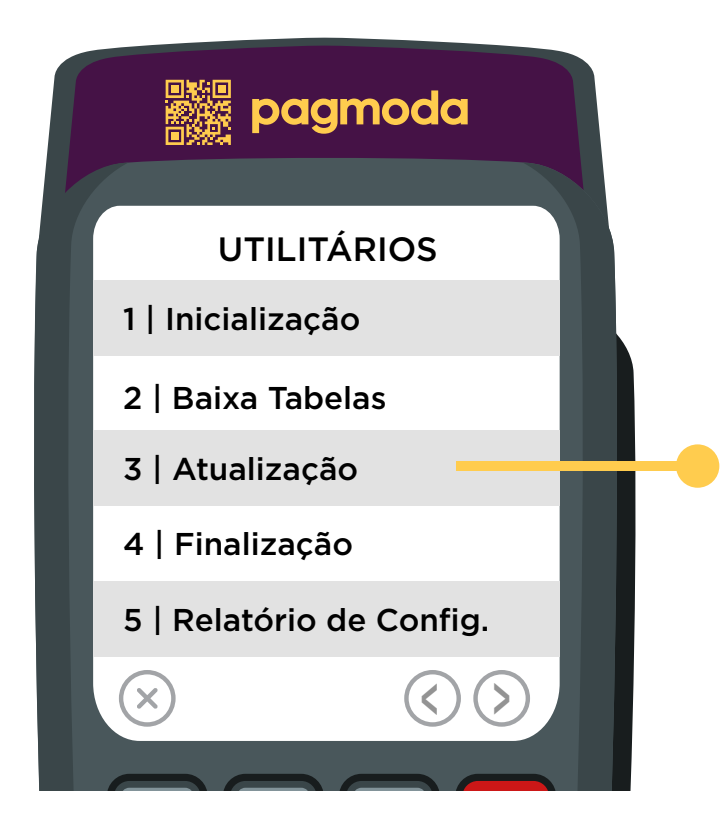

Validará as versões de imagens e da aplicação com as cadastradas no Gestor

#### 5.4 Finalização

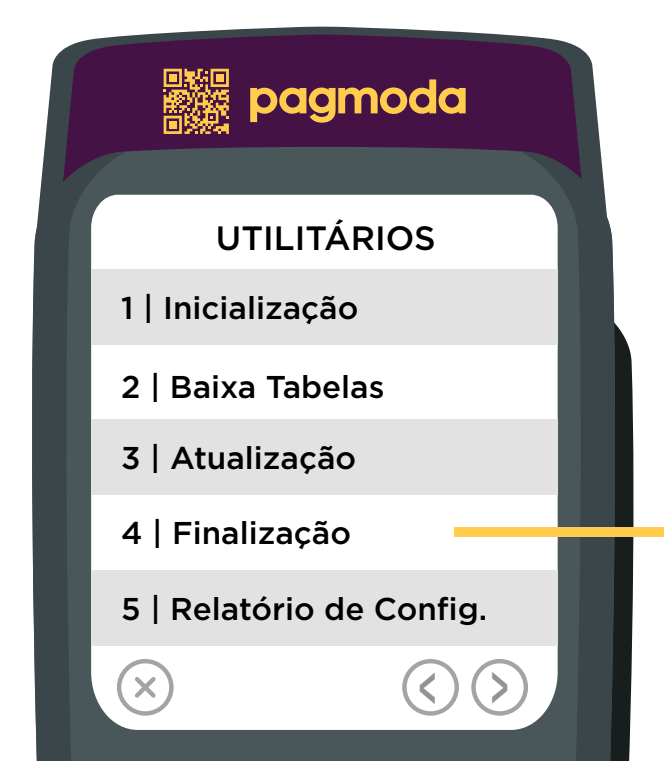

Será possível realizar o "Fechamento" das transações realizadas desde a última finalização até a nova, podendo imprimir as informações.

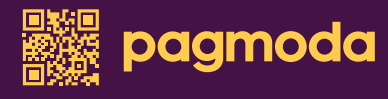

#### 5.4 Finalização

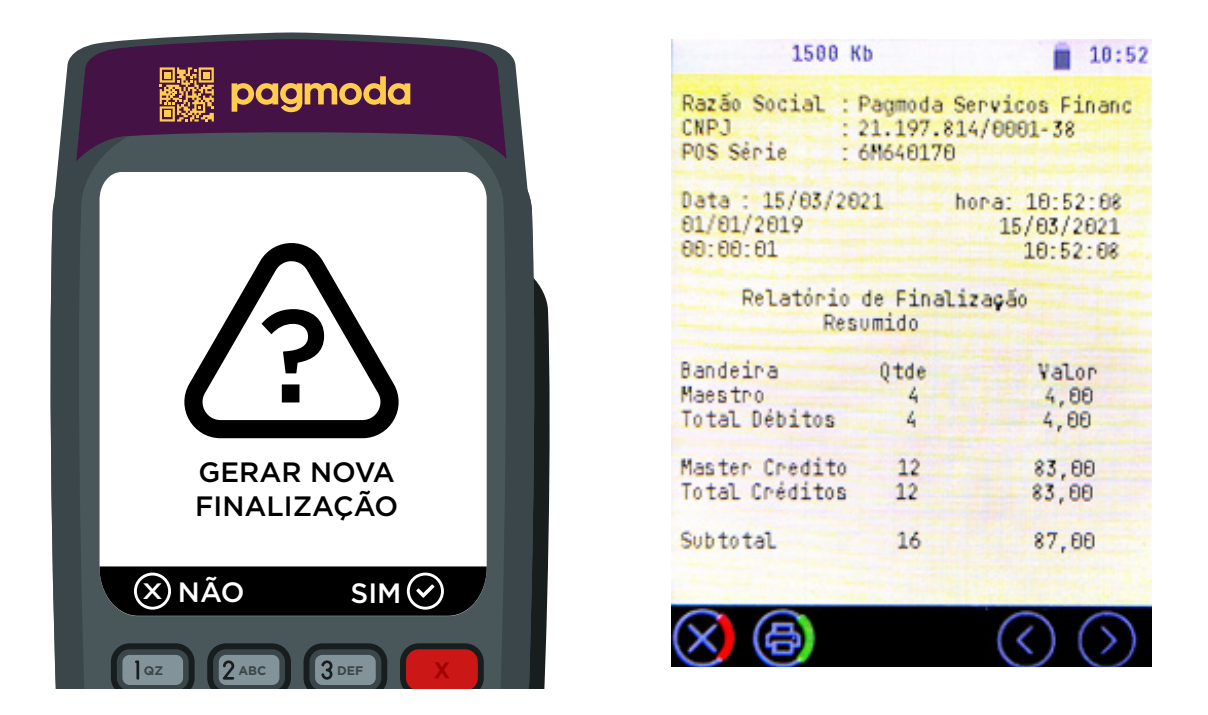

#### 5.5 Relatórios de Configuração

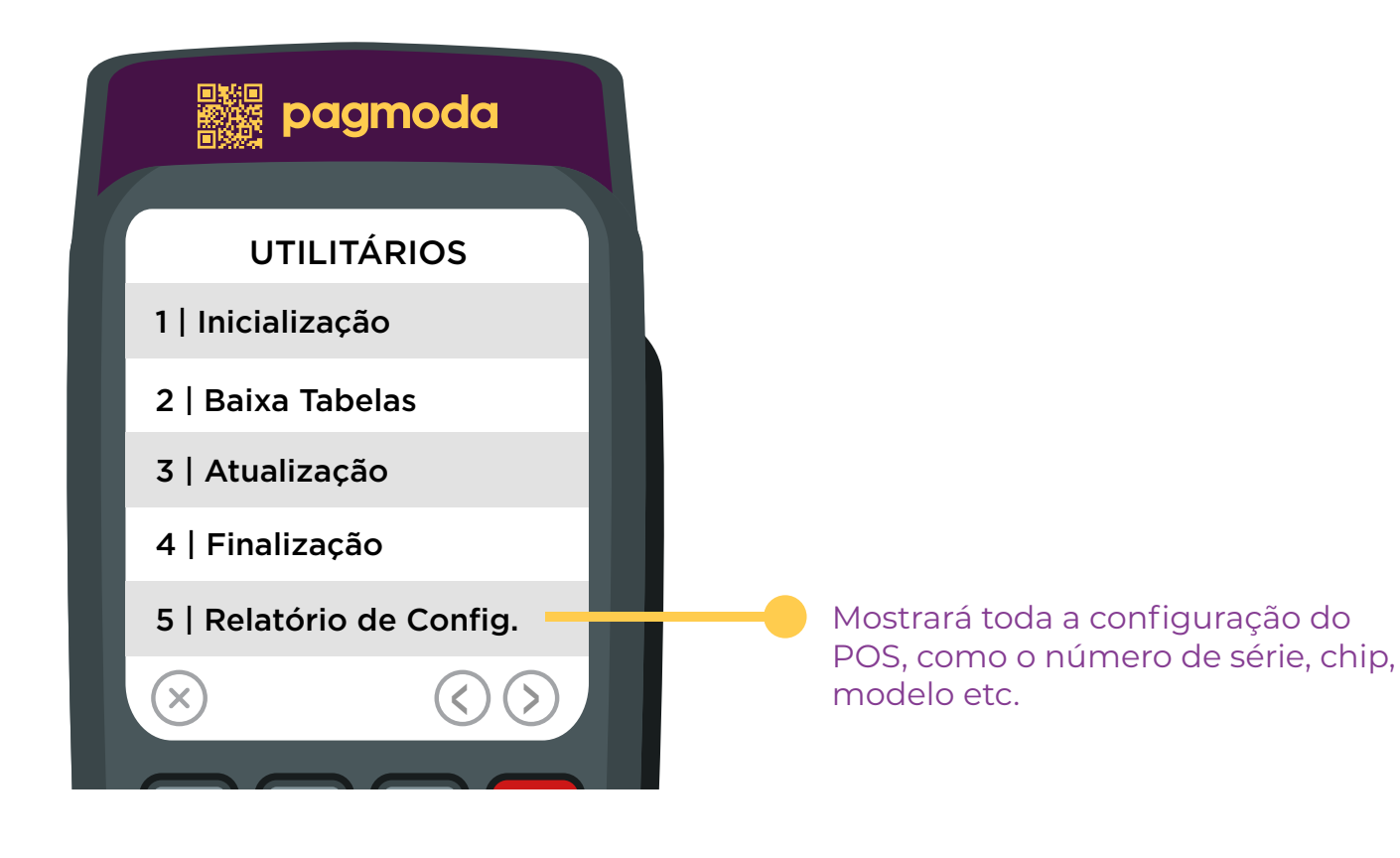

#### 5.5 Relatórios de Configuração

|                        | 1556 Kb 🛜 📕 11:26                                                          | 1556 Kb 📑 11:28                                                            |
|------------------------|----------------------------------------------------------------------------|----------------------------------------------------------------------------|
| pagmoda                | Relatório Completo                                                         | Relatório Resumido                                                         |
|                        | Data/Hora : 15/03/2021 11:27:09<br>Modelo : PAX s920                       | Data/Hora : 15/03/2021 11:27:51                                            |
| RELATÓRIOS CONFIG.     | N.Serial : 6M640170<br>PAG. : 1.00                                         | N.Serial : 6M640170<br>PAG. : 1.00                                         |
| 1   Relatório Completo | 05 : 2.4.165<br>Modem : Inexistente<br>IMEI : 863105046850650              | OS : 2.4.165<br>Modem : Inexistente                                        |
| 2   Relatório Resumido | CHIP<br>IP 54.207.83.20<br>RSSI : 0                                        | CHIP : 54.207.83.20<br>RSSI : 0                                            |
|                        | Informações de Comunicação<br>TIMEOUT CONEXĂ : 30<br>TIMEOUT RESPOSTA : 30 | Informações de Comunicação<br>TIMEOUT CONEXĂ : 30<br>TIMEOUT RESPOSTA : 30 |
| $\times$ $\odot$       | Parâmetros GPRS<br>Usuário : virtu<br>APN : virtueyes.com.br               | •                                                                          |
|                        | $\otimes$                                                                  | $\otimes$                                                                  |

# 6. Configuração Wi-Fi

Menu utilizado para efetuar a configuração do WIFI no POS

#### 6.1 Conectar Wi-fi

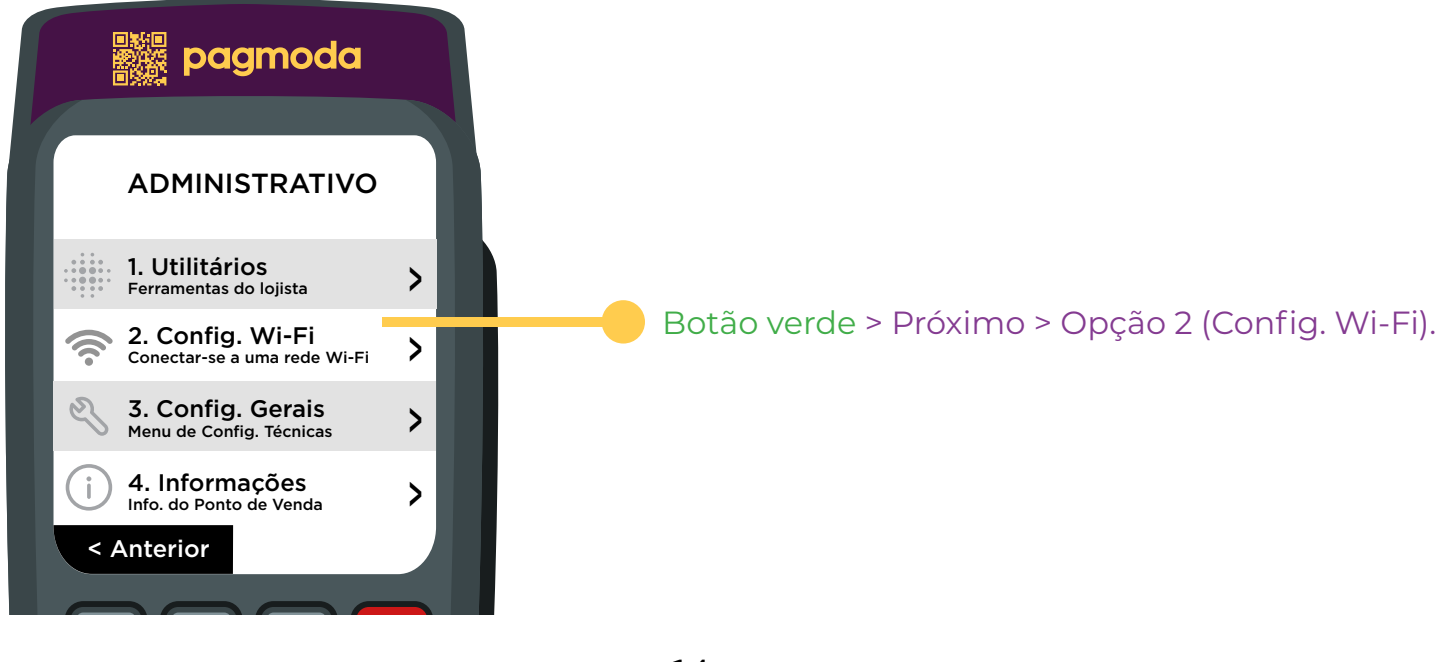

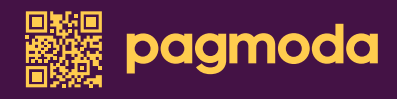

#### 6.1 Conectar Wi-fi

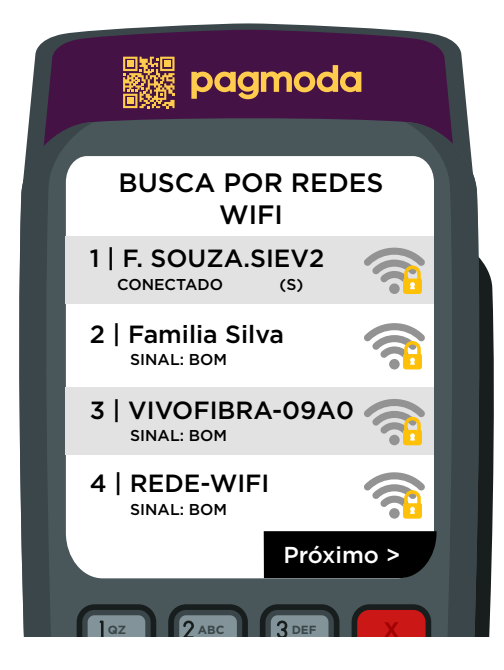

Nesta tela o POS mostrará todas as redes detectadas por perto. Basta inserir a senha, e pronto, estará conectado.

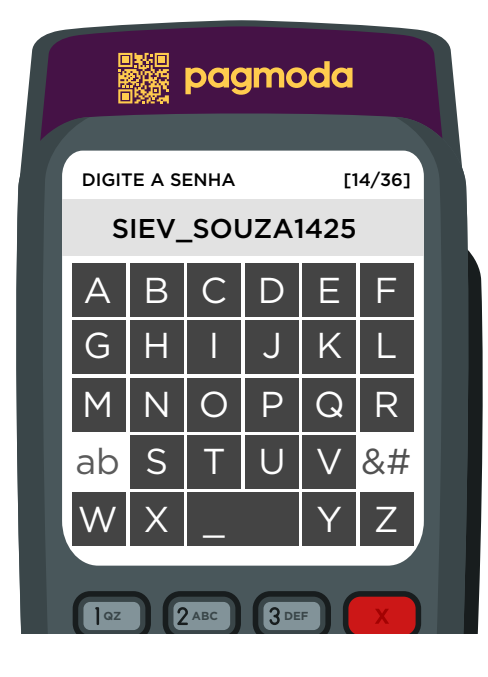

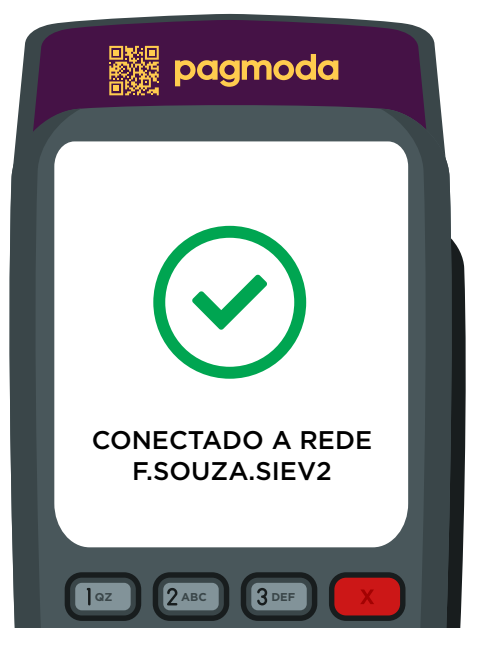

#### 6.2 Desconectar Wi-fi

O POS sempre irá priorizar a rede WI-FI, sendo assim para usar os dados GPRS será necessário realizar o esquecimento da rede, para que o sinal do CHIP possa funcionar.

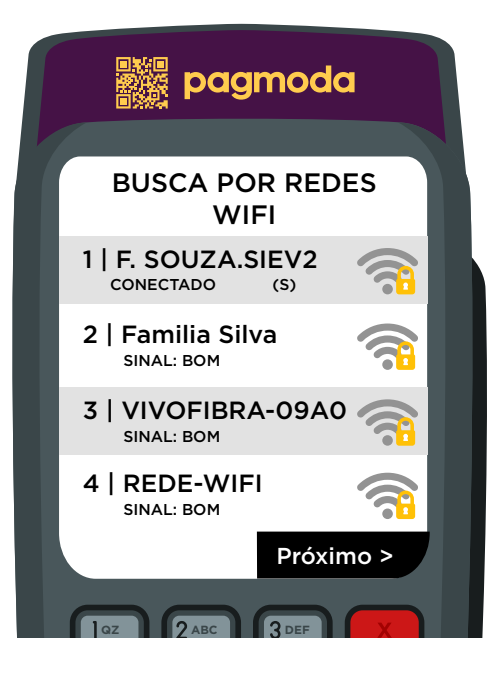

Clicar na rede que está conectada, e colocar SIM na opção de esquecer rede

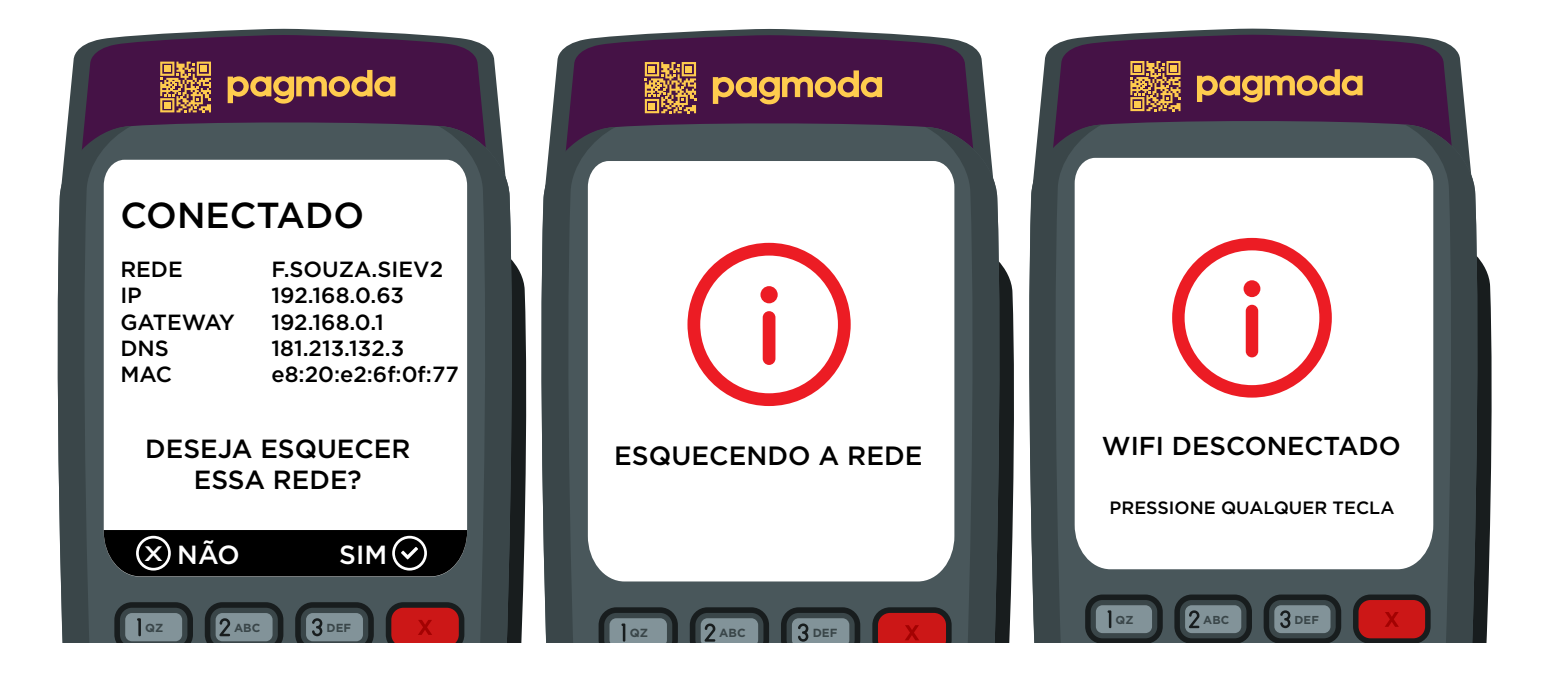

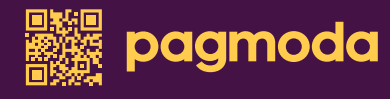

# 7. Configuração Gerais

Sempre que precisar utilizar o menu configurações ele pedira a senha do POS, essa senha encontra-se no portal gestor, a mesma é alterada todos os dias.

Neste menu é possível vincular e desvincular o POS com um CNPJ, configurar o CHIP etc.

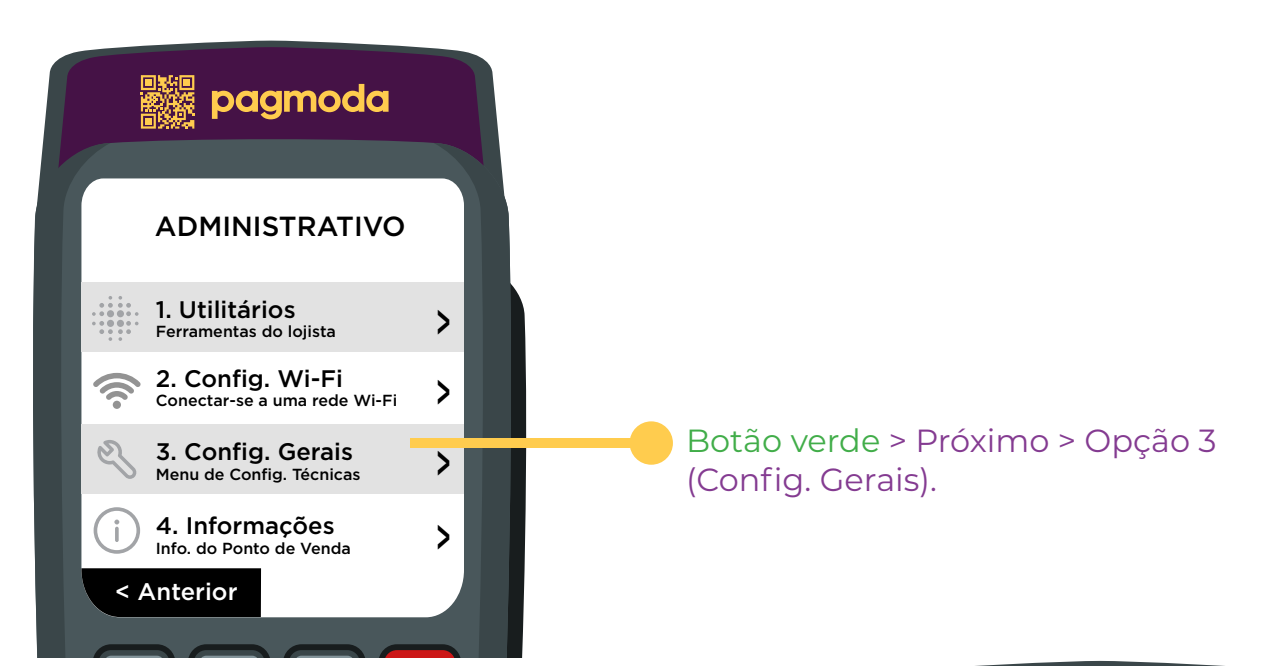

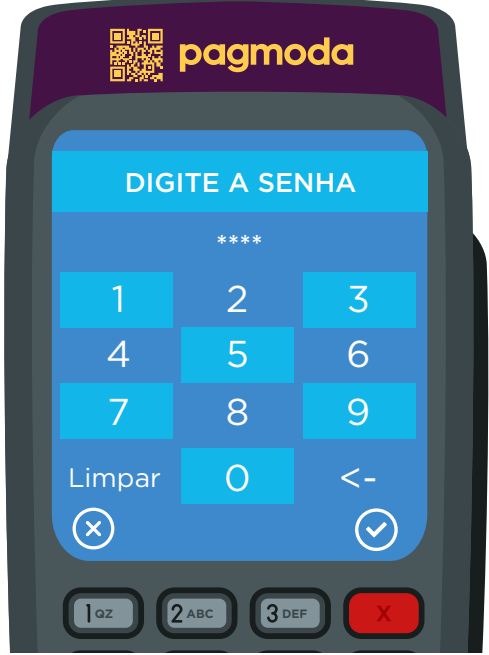

#### 7.1 Ativação

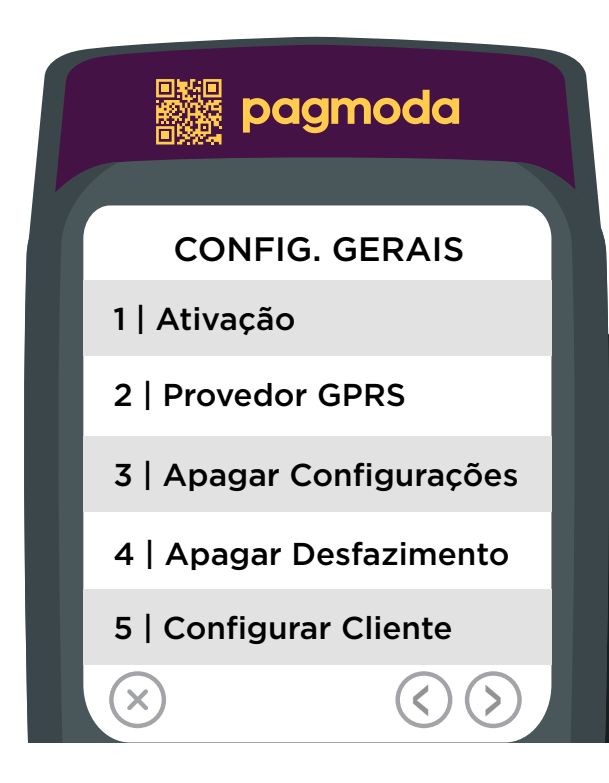

Menu para ativação do POS, ou seja, vinculá-lo a um CNPJ/CPF

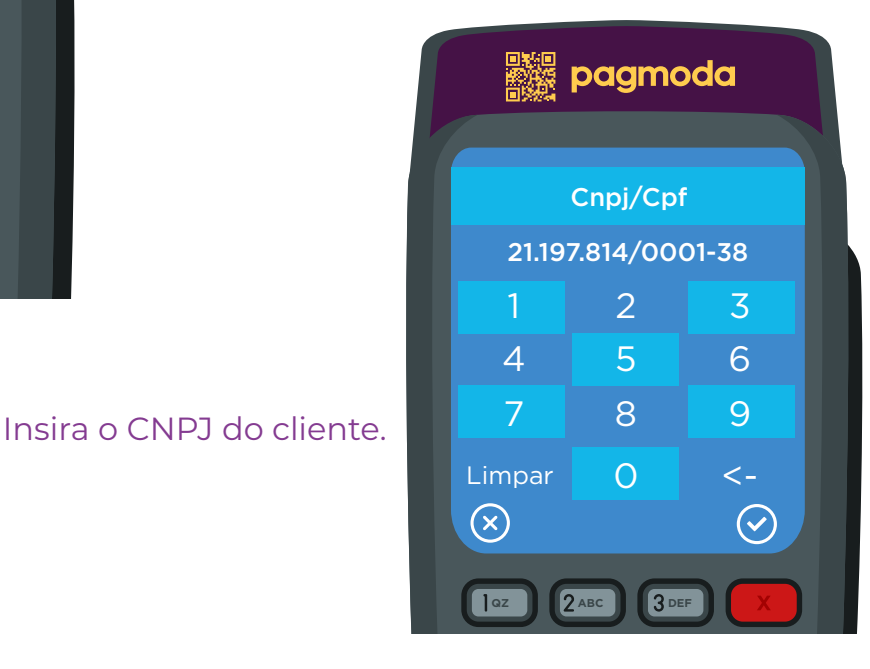

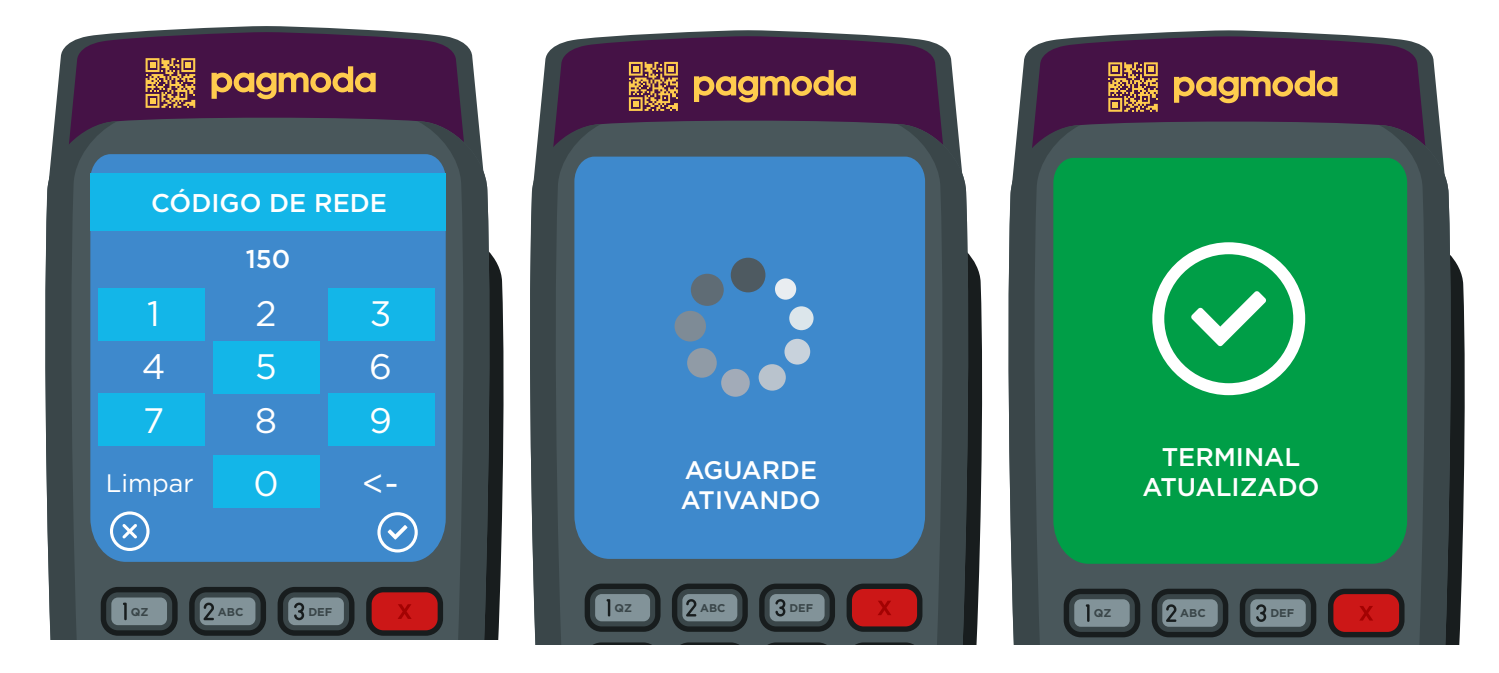

#### pagmoda

#### 7.2 Provedor GPS

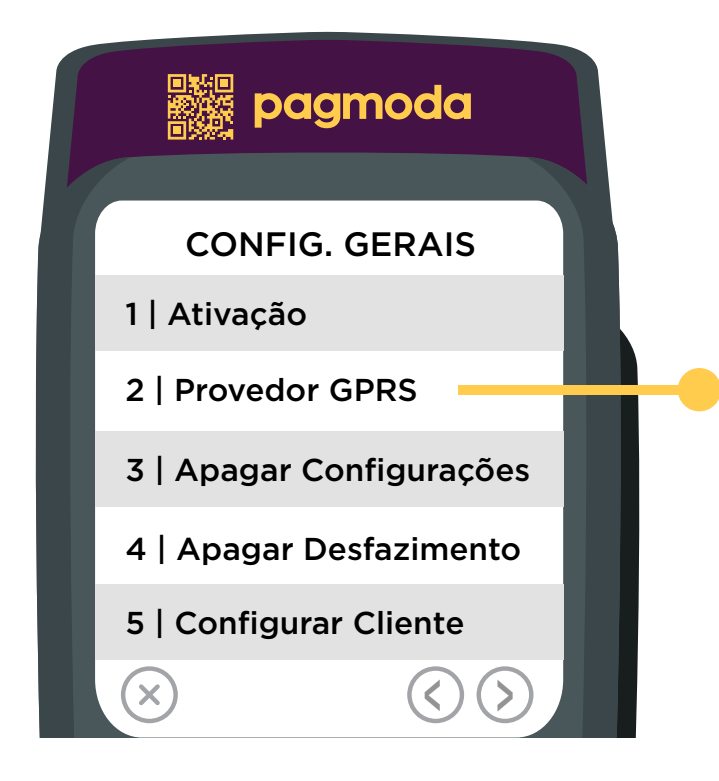

Este menu é utilizado para configurar o CHIP no POS

Selecione o provedor GPRS

| pagmoda |  |
|---------|--|
|         |  |

PROVEDORES GPRS

- 1 | VIRTUEYES
- 2 | LYRA
- 3 | ALLCOM

(x)

4 | LINK SOLUTIONS

 $\langle \rangle \rangle$ 

5 | OUTROS

2 ABC

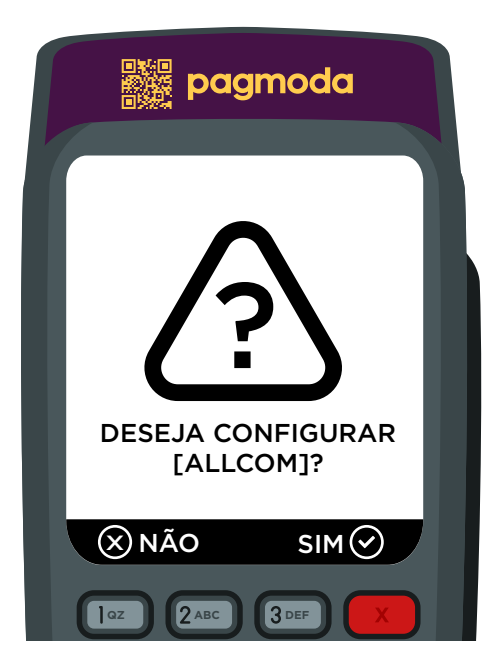

Após selecionar o SIM, o POS será reiniciado

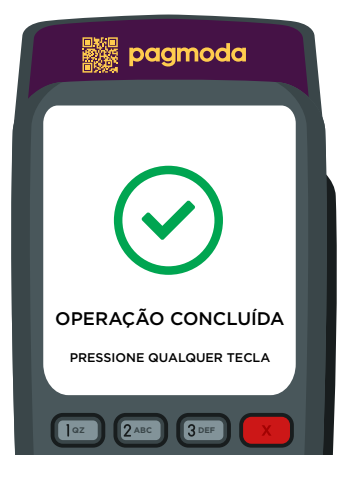

#### 7.3 Apagar Configurações

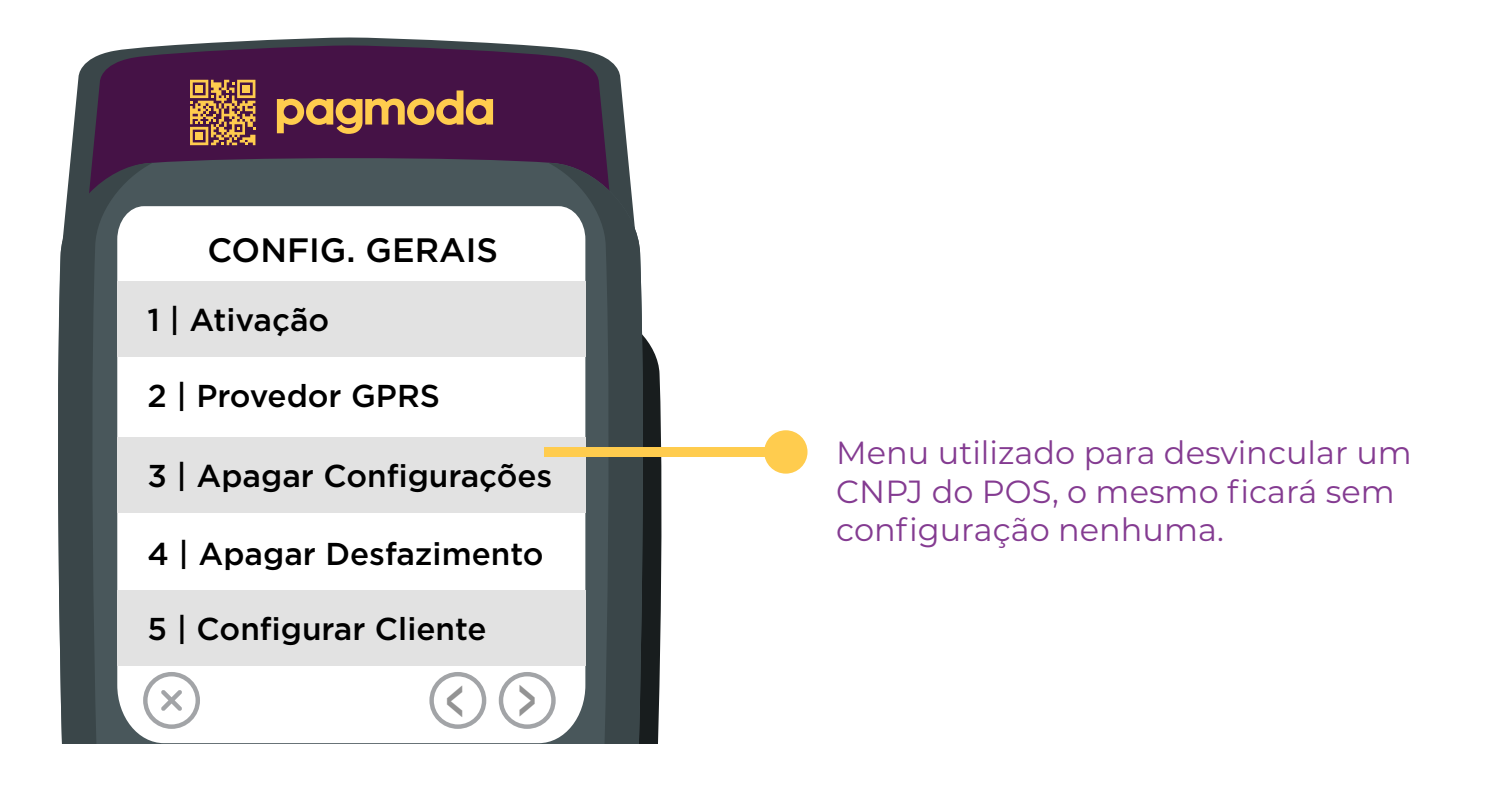

### 7.4 Apagar Desfazimento

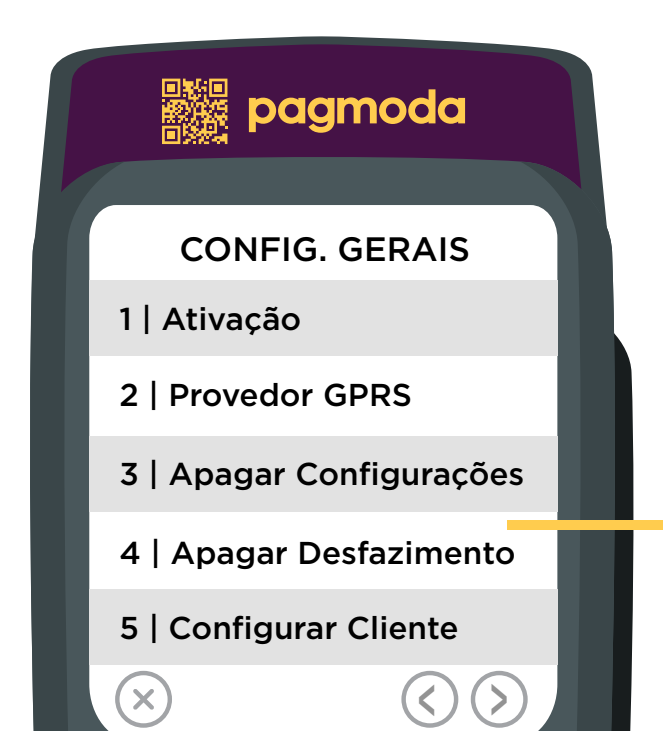

Este menu serve para apagar uma transação desfazimento que ficou "presa" na máquina.

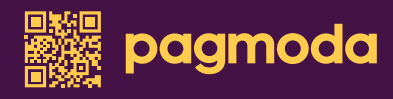

### 7.4 Apagar Desfazimento

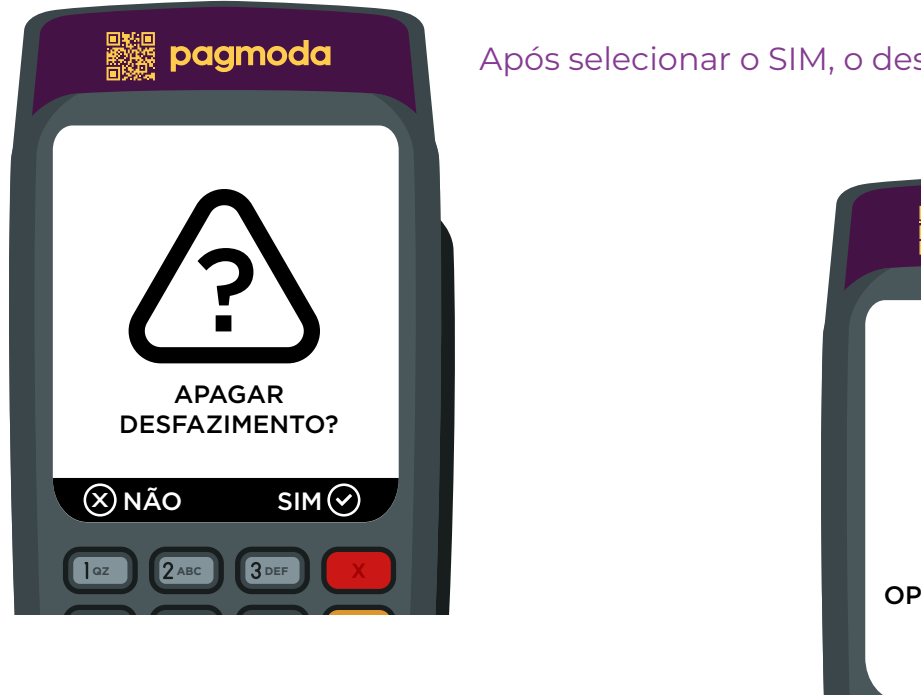

Após selecionar o SIM, o desfazimento será realizado

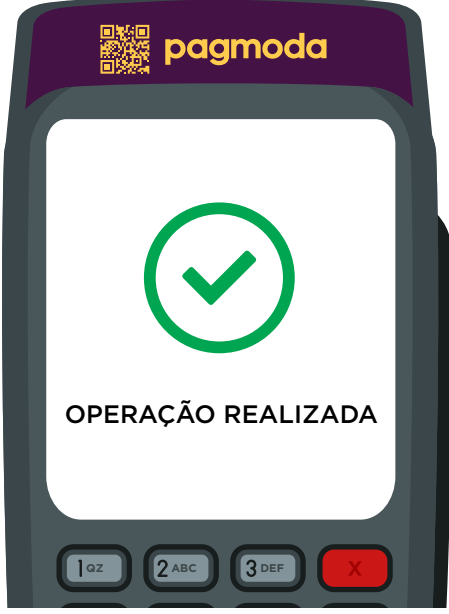

#### 7.5 Configurar Cliente

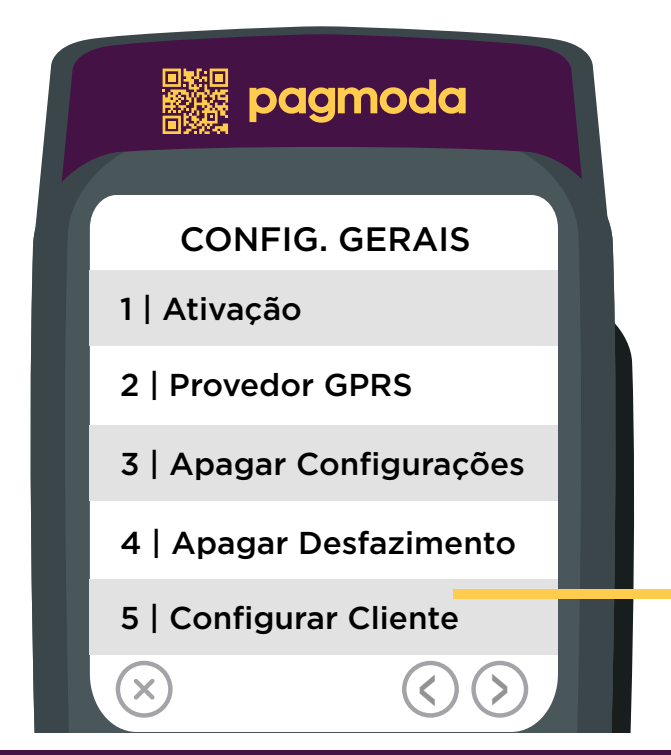

Quando ocorre algum erro na aplicação automática, pode-se fazer a ação de forma manual, porém somente a Paynet tem acesso.

# 8. Informações

O menu informações exibitodas as informações pertinentes ao equipamento e ao estabelecimento, como: CNPJ do estabelecimento que está configurado no equipamento, número de série do POS, número do chip e operadora, é possível realizar a impressão das informações.

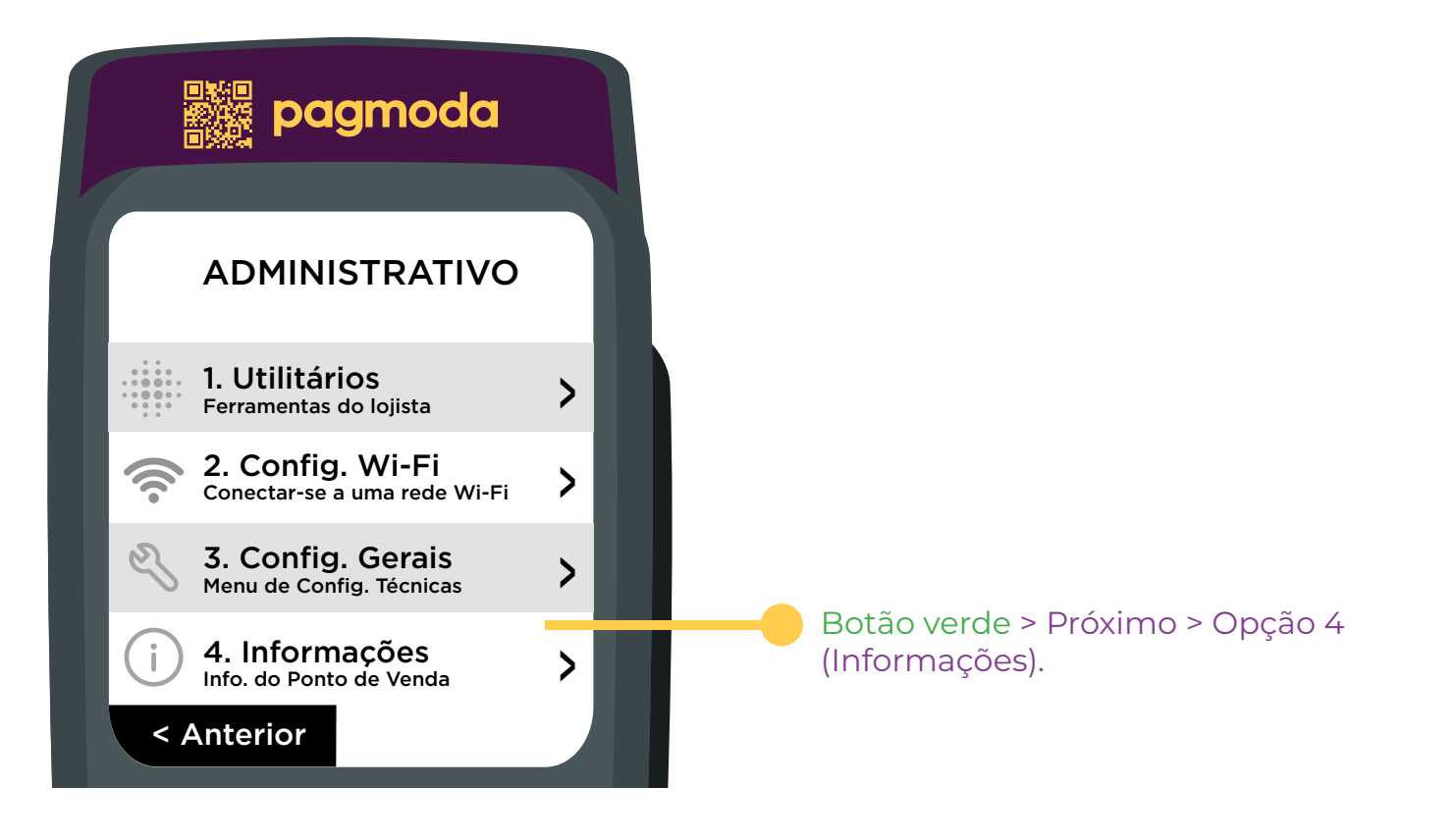

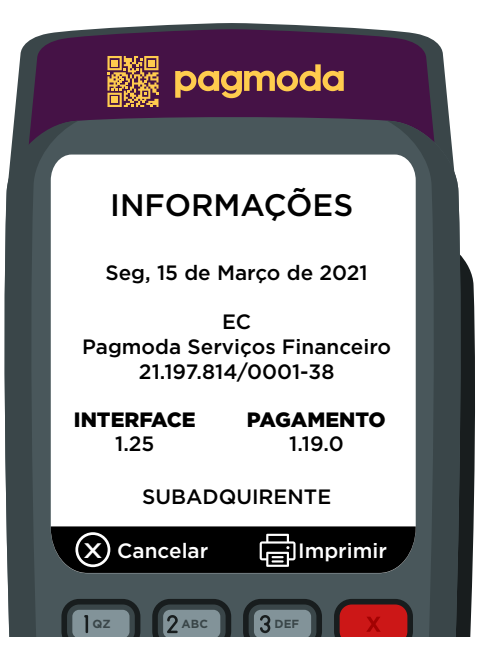

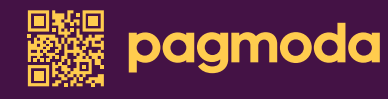

## Fale com a Pagmoda

(11) 99290.0941

![](_page_22_Picture_2.jpeg)

🔀 suporte@pagmoda.com.br

pagmoda.com.br

![](_page_22_Picture_5.jpeg)

![](_page_23_Picture_0.jpeg)

# MANUAL DE USO

![](_page_23_Picture_2.jpeg)